## HİZMETLİ GİYECEK YARDIMI NASIL YAPILIR?

1) KBS girişi Yapılır. Maaş-Gerçekleştirme Görevlisi Tıklanır.

| <u>D</u> osya Dü <u>z</u> en Görünü <u>m</u> <u>G</u> eçn          | niş <u>Y</u> er imleri <u>A</u> raçlar <u>Y</u> ardım 🔲 🗊 | Ъ                                                        | 1490 A             | And in case of the local division of the local division of the loc |
|--------------------------------------------------------------------|-----------------------------------------------------------|----------------------------------------------------------|--------------------|----------------------------------------------------------------------------------------------------|
| KBS KBS                                                            | ×                                                         | C. C. C. C. C. C. C. C. C. C. C. C. C. C                 |                    | 🖺 🔶 🛠                                                                                                    |
| ( Ittps://www.kbs.g                                                | ov.tr/gen/kurumDegistir.htm                               |                                                          | C                  | Q Arama                                                                                                    |
| 🔒 meb 🔚 haber 📒 eğitim 🔒 bağlantı 🔒 sendika 🤪 tefbis               |                                                           |                                                          |                    |                                                                                                    |
| Muhasebat Genel Müdürlüğü Kamu Harcama ve Muhasebe Bilişim Sistemi |                                                           |                                                          |                    |                                                                                                    |
| Kurum seçiniz                                                      |                                                           |                                                          |                    |                                                                                                    |
| İşlem Yetkisi Verilen Kurumlar                                     |                                                           |                                                          |                    |                                                                                                    |
|                                                                    | Uygulama Adı                                              | Kellamet Kolü                                            | Saymanlık          | Kurum Adı                                                                                                    |
|                                                                    | Maaş                                                      | <u>Gerçekleştirme Görevlisi(Maaş</u><br><u>Mutemedi)</u> | Nizip Malmüdürlüğü | <u>İlkokulu-M.Niyazi Marufoğlu</u>                                                                                                    |
|                                                                    | Taşınır Kayıt ve Yönetim Sistemi                          | Taşınır Kayıt retkilisi                                  | Nizip Malmüdürlüğü | İlkokulu-M.Niyazi Marufoğlu                                                                                                    |
|                                                                    | Ek Ders                                                   | Gerçekleştirme Görevlisi(Mutemet<br>Yardımcısı)          | Nizip Malmüdürlüğü | İlkokulu-M.Niyazi Marufoğlu                                                                                                    |

## 2) Sosyal hak yardımlar tıklanır.

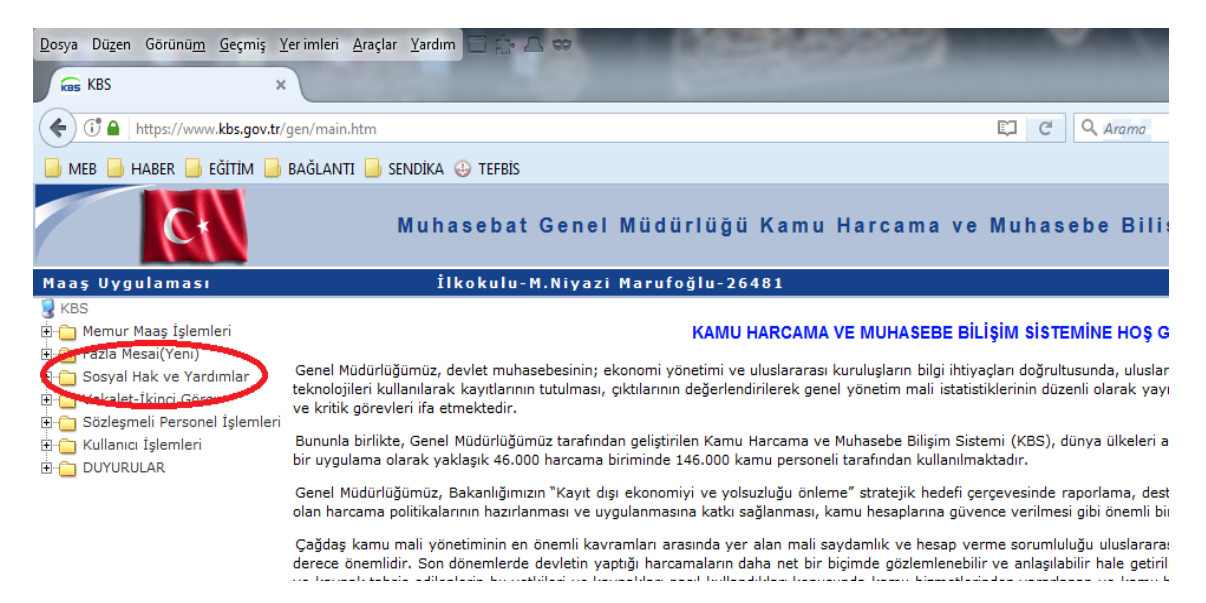

3) Bilgi girişi tıklanır. Yıl, Ay ve Yardım Türü seçilip "Yeni Kurumsal" tıklanır.

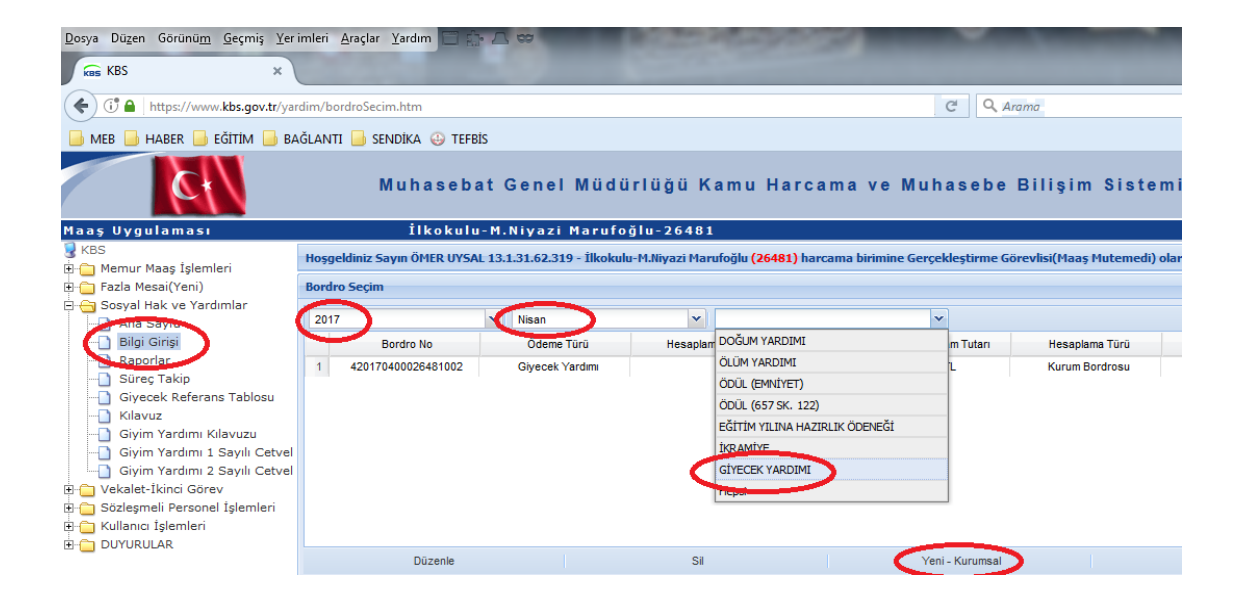

- 4) Yeni Kayıt ekle tıklanır. Tayyör için;
  - TC girilir.
  - Giyim Kodu Girilir.
  - Kaydet tuşuna basılır

Kadın Ayakkabı için;

- TC girilir.
- Giyim Kodu Girilir.
- Kaydet tuşuna basılır
- Hesapla tuşuna basılır.
- Bordro tuşuna basılır ve alınır.
- Ödeme emri tuşuna basılır ve alınır.
- Muhasebe Birmine gönder tuşuna basılır.

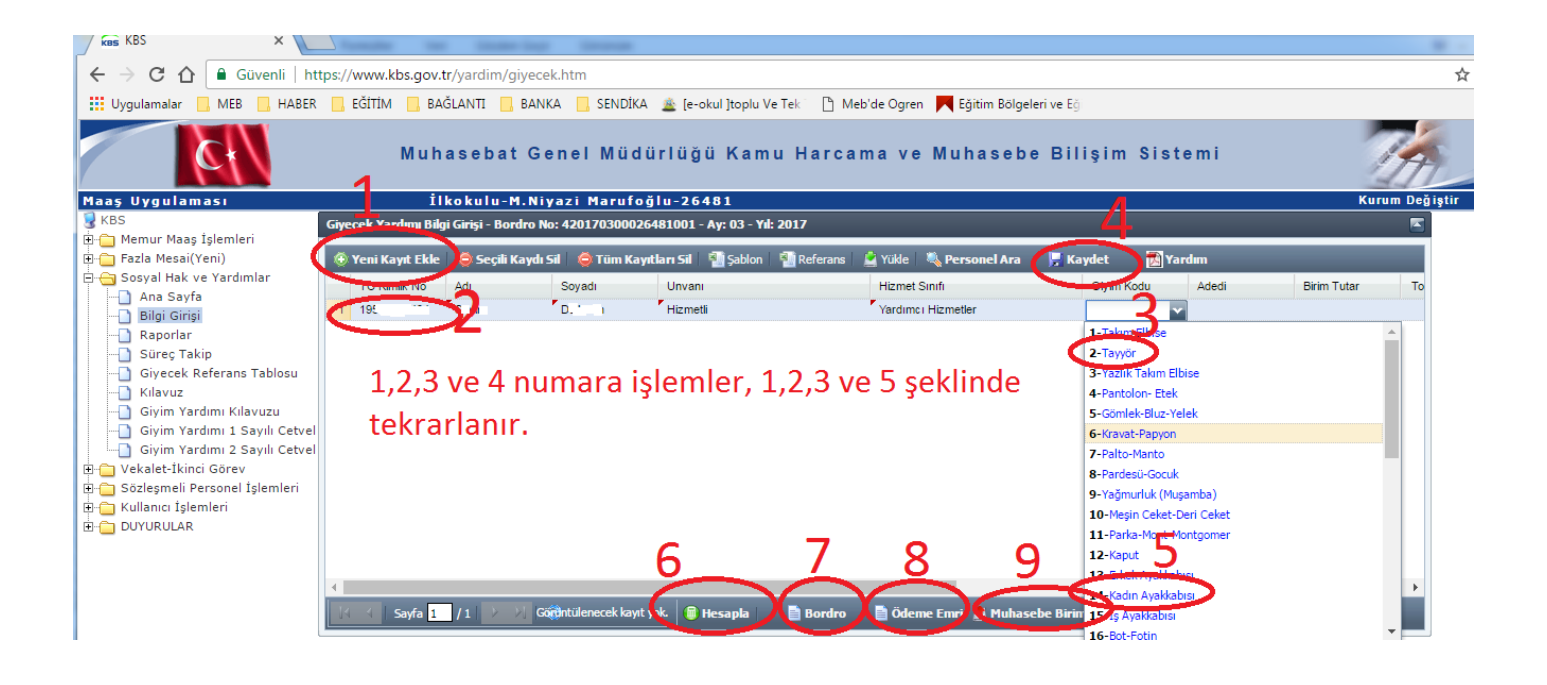

## **Ekler için:**

1. BUMKO'ya girilir(T.C. Maliye Bakanlığı Bütçe Mali Kontrol Genel Müdürlüğü)

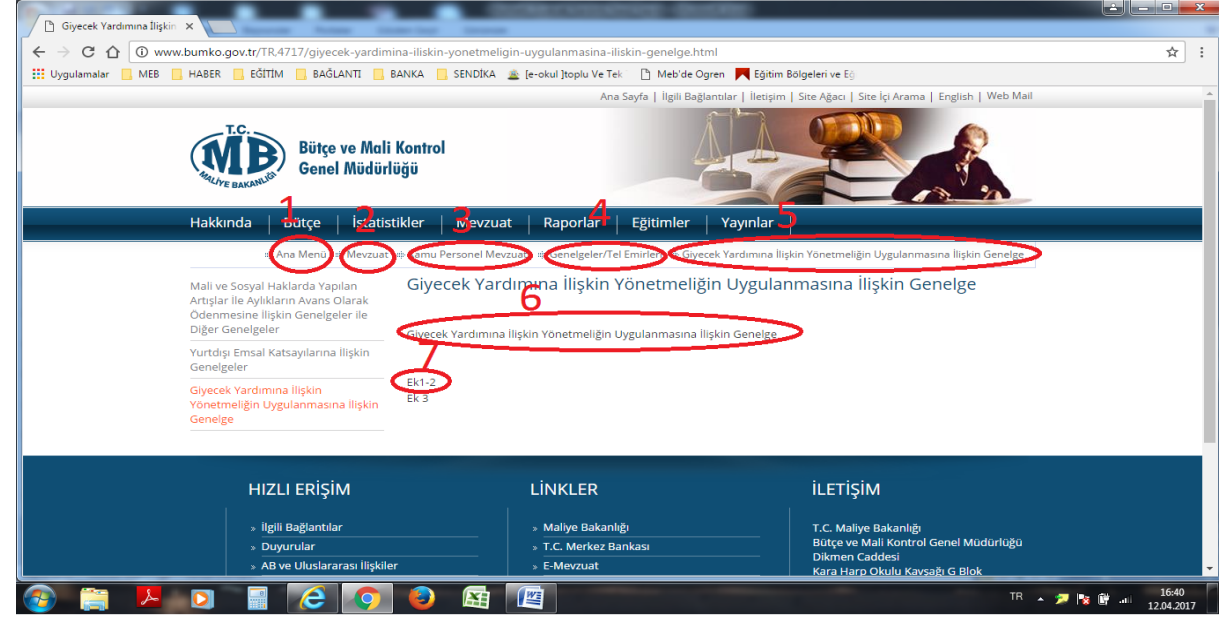

## Not : Banka Listesi oluşturulup bankaya ödeme emri verilir (Maaş Gibi)